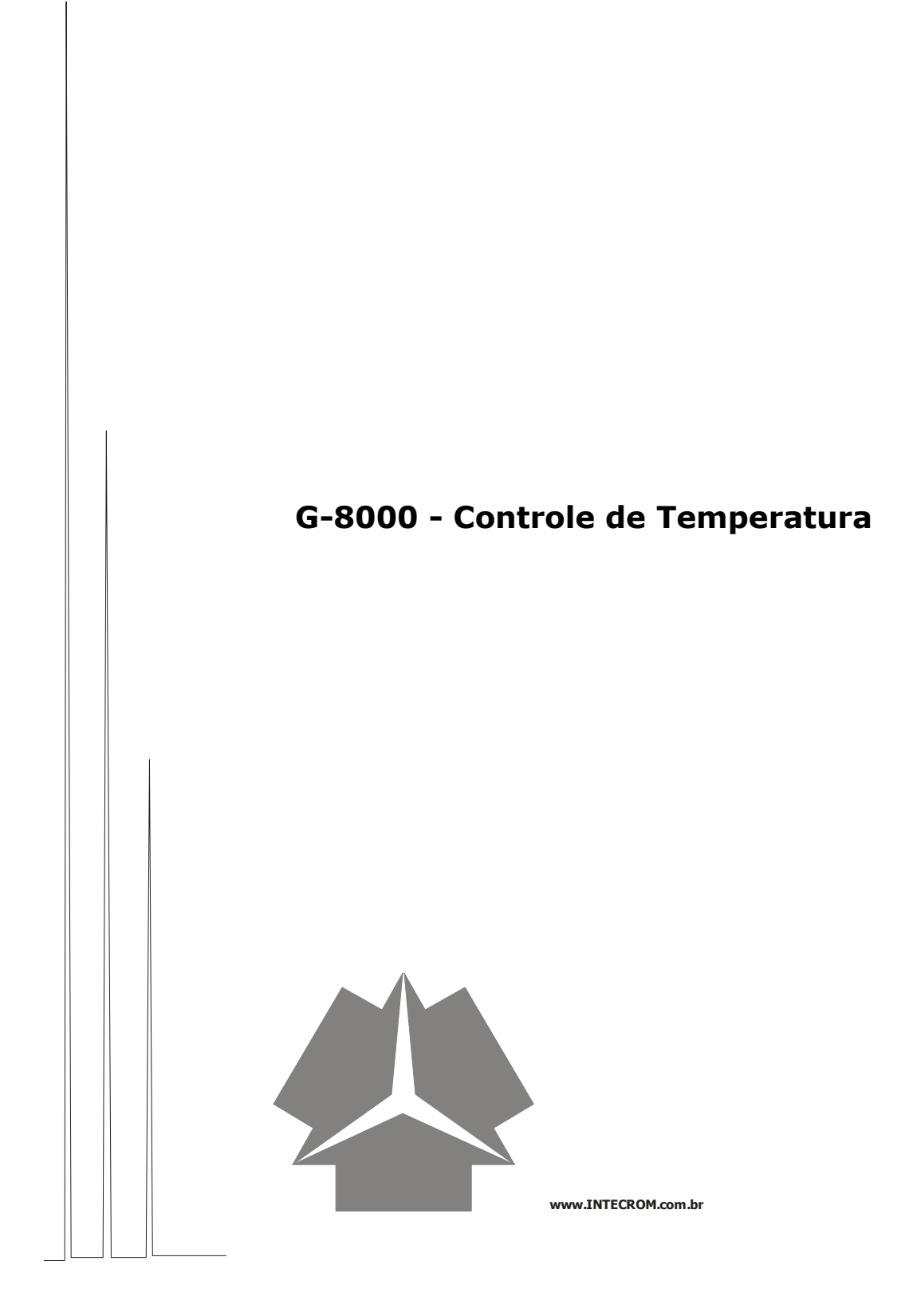

# Índice

| Título                                          | Página |
|-------------------------------------------------|--------|
| Apresentação                                    | 3      |
| Controle de Temperatura                         | 4      |
| Como editar um programa de rampas e patamares   | 7      |
| Como executar um programa de rampas e patamares | 10     |
| Como desligar o programa de rampas e patamares  | 11     |
|                                                 |        |
|                                                 |        |
|                                                 |        |
|                                                 |        |

# Atenção

Antes de operar seu equipamento, leia atentamente o conteúdo deste manual. A prática correta dos procedimentos de Instalação, operação e

segurança são de responsabilidade do usuário.

# Apresentação

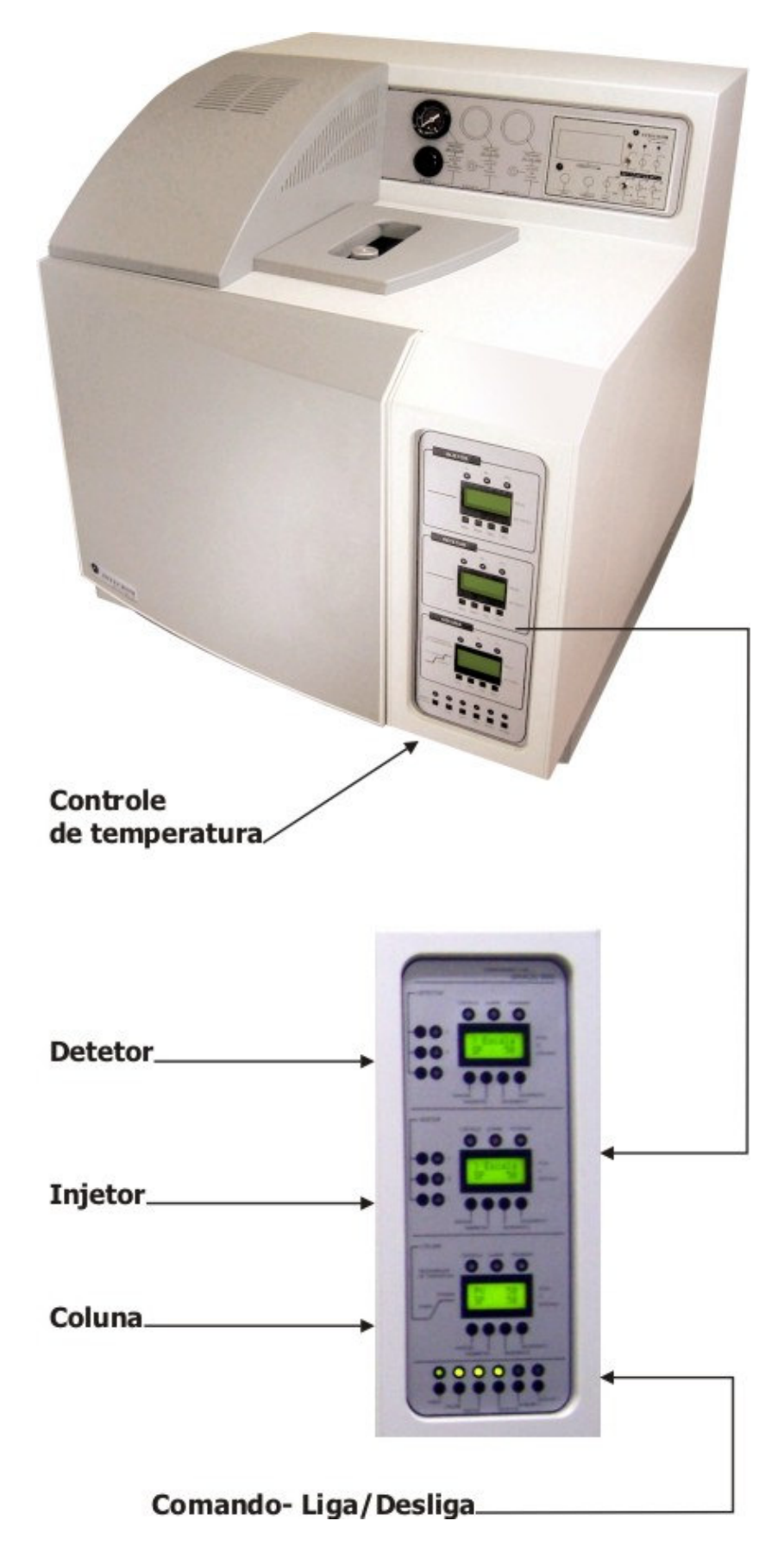

# **CONTROLADORES DE TEMPERATURA**

Os controladores de temperatura estão dispostos verticalmente na parte frontal do seu equipamento. O seu cromatógrafo G 8000 possui três pontos de temperatura controladas **Injetor, Detetor e Coluna (Forno).** 

## APRESENTAÇÃO DO CONTROLADOR DE TEMPERATURA ETC 45

O controlador de temperatura ETC 45 possui 4 blocos de parâmetros:

<u>Operação</u> - Contem informações de uso rotineiro do operador

<u>Programas</u> - Informações para elaboração de programas de rampas e patamares

<u>Configuração</u> - São definidas as características de entrada, saídas, e modo de trabalho do controlador.

<u>Calibração</u> - Permite a correção da calibração do controlador

# **OBS.** Nos controladores do Injetor e do Detetor o acesso aos blocos de Programas-Configuração-Calibração estão bloqueados.

O controlador de temperatura ETC 45 possui display de cristal liquido de 2 linhas com 8 caracteres cada. A linha superior indica a temperatura **real**(atual), e a linha inferior indica a temperatura **setada**(ajustada) pelo operador.

Os controladores de temperaturas de coluna, de injetor e de detetor já estão com suas configurações iniciais previamente ajustadas.

O analista precisa apenas ajustar as temperaturas desejadas de acordo com seu método de análise.

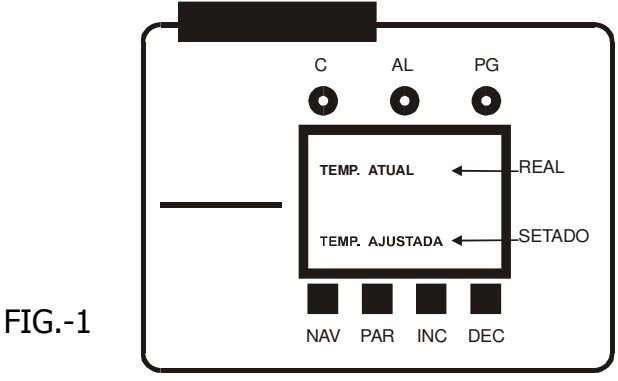

# LUZES DE SINALIZAÇÃO

- **C** Acende ou pisca indicando que o controlador esta atuando.
- AL Acende quando o alarme é disparado (somente se função alarme estiver ativada).
- **PG** Pisca enquanto um programa de rampas e patamares estiver sendo executado. Acende caso ocorra alguma paralisação no programa.

#### **TECLAS DE COMANDO**

- **NAV** Navegação entre os blocos parâmetros
- PAR Dá acesso ao conteúdo dos parâmetros
- **INC** Troca de parâmetros e incrementa o seu conteúdo.
- **DEC** Troca de parâmetros e decrementa o seu conteúdo.
- **OBS**. Para retornar de qualquer parâmetro à tela inicial, pressione a tecla **NAV** por 2 segundos.

# CONTROLE TEMPERATURA ISOTÉRMICO

Certifique-se que o equipamento esteja ligado a rede elétrica de maneira correta.

Ligue o controlador que se deseja ajustar tocando na tecla correspondente(**COL –DET –INJ**) que se encontra na parte inferior do painel frontal do seu cromatógrafo como mostra a fig. 2.

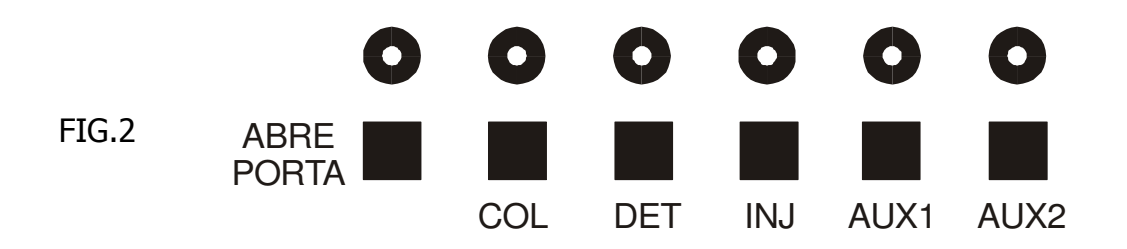

Note que o led verde correspondente a tecla tocada se acendera, indicando que o controlador esta ligado.

Assim que o controlador é ligado é mostrada uma tela com a versão do softwear utilizado pelo fabricante . Enquanto mostra essa tela , o controlador executa um auto-cheking em busca de algum erro nas suas configurações internas. Com o termino do auto-cheking uma tela com a indicação da temperatura atual e temperatura setada aparecerá como a fig.3.

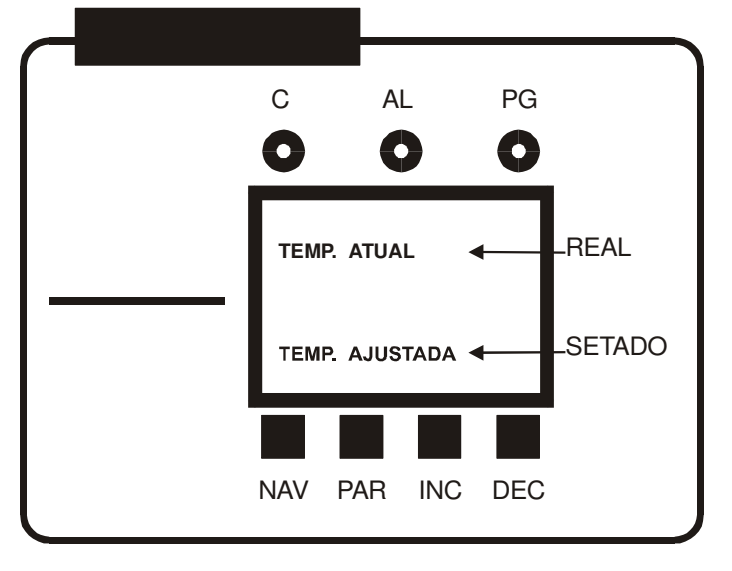

FIG.3

Para ajustarmos a temperatura basta pressionarmos as teclas **INC** e **DEC** que incrementam e decrementam respectivamente o campo **TEMP**. **AJUSTADA**, até que se tenha no visor a temperatura desejada. A temperatura indicada no campo **TEMP. ATUAL** irá subir gradualmente até atingir o valor ajustado.

# CONTROLE DE TEMPERATURA USANDO PROGRAMA DE RAMPAS E PATAMARES

O controlador de temperatura ETC 45 permite a elaboração de um perfil térmico para controle automático de um processo.

É possível a utilização de até 63 seguimentos**(\*)** e a cada seguimento definir: Tempo, Temperatura, Prioridade, Tolerância de desvio de temperatura, Alarme e os modos de atuação do alarme.

Com isso podemos criar um programa de rampas e patamares que será executado automaticamente sem a intervenção do operador.

(\*)- Define-se como seguimento o intervalo entre SP's como mostrado na fig 4

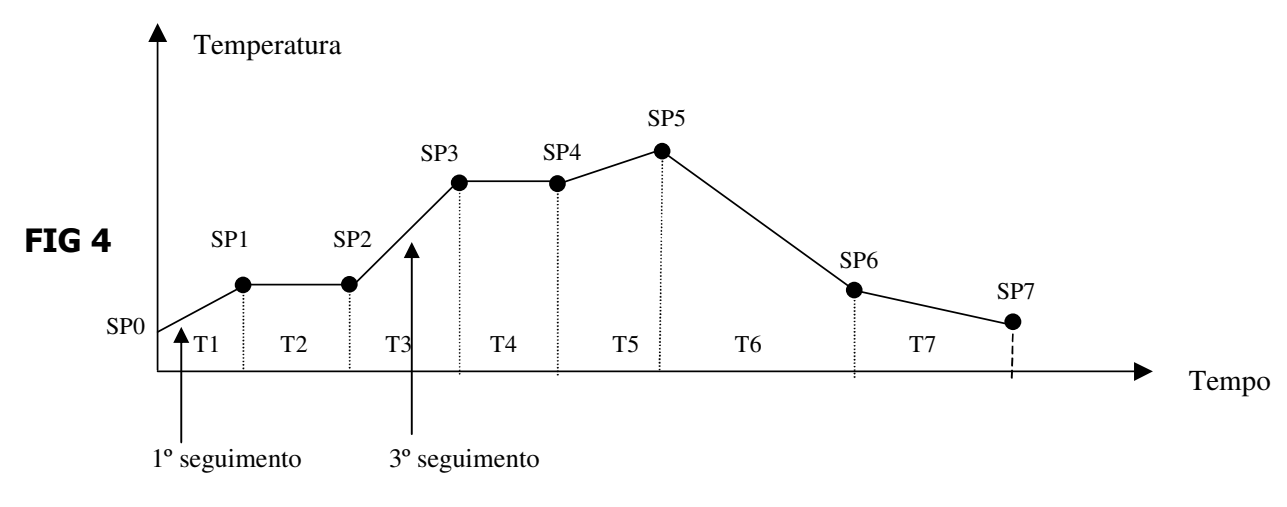

Exemplo de um programa de Rampas patamares

SPO- Temperatura inicial

SP1, SP2,.....SPn - Temperaturas seguintes do programa T1, T2,.....Tn - Tempos de duração de cada seguimento

#### COMO EDITAR UM PROGRAMA DE RAMPAS E PATAMARES(\*) (\*) Possível somente no controlador da coluna

Em primeiro lugar elabore um perfil do programa desejado(como o do exemplo da fig 4). Defina as temperaturas (SP's), os tempos dos seguimentos, e conte quantos seguimentos serão necessários para realização do seu programa. Esse procedimento torna mais fácil a próxima etapa da edição do programa.

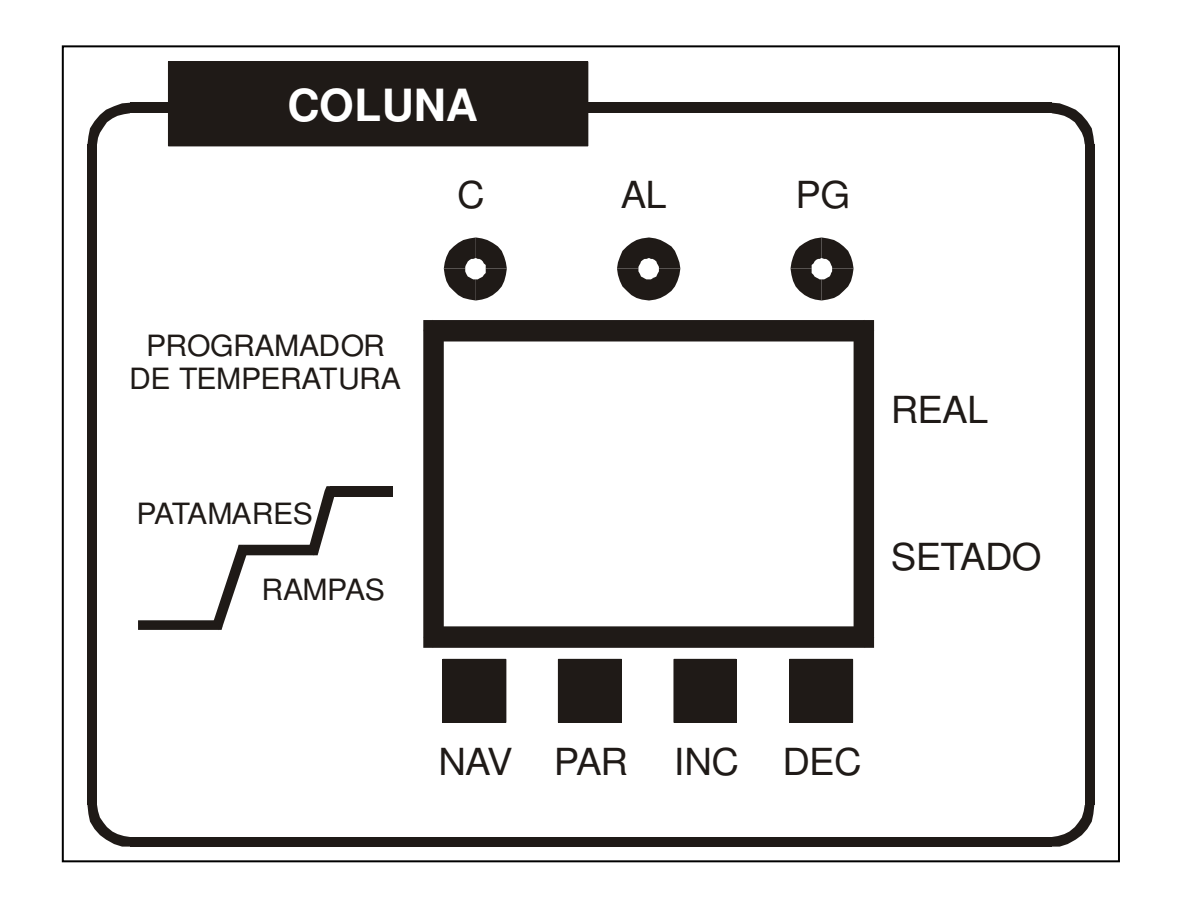

- 1º-Ligue o controlador de temperatura da coluna, seguindo as instruções dadas anteriormente no item –**CONTROLE DE TEMPERATURA ISOTERMICO**.
- 2º-Mantenha a tecla **NAV** do controlador de temperatura da coluna pressionada por 3(trez) segundos até que no campo **SETADO** apareça o parâmetro **Programa**

3<sup>o</sup>-Toque a tecla **DEC** e mude o campo **SETADO** para **Num. Prg**.

4º- Toque a tecla **PAR** para acessar o conteúdo desse parâmetro, e com as teclas **INC** e **DEC** escolha um numero para seu programa. (1 até 32). Toque novamente a tecla **PAR** para gravar o conteúdo desse parâmetro.

5°-Toque a tecla **DEC** e mude o campo **SETADO** para **Segmento.** 

6º-Toque a tecla PAR para acessar o conteúdo desse parâmetro , e com as teclas INC e DEC indique o numero de seguimentos que ira usar no seu programa. (1 até 63). Toque novamente a tecla PAR para gravar o conteúdo desse parâmetro.

**OBS.** O numero de seguimentos usado nesse programa será subtraído do total de seguimentos, e o restante estará disponível para os outros programas

- 7º-Toque a tecla DEC e mude o campo SETADO para INC.PROG . Nesse parâmetro se determina se o programa vai se iniciar automaticamente toda vez que o controlador for ligado, ou se irá aguardar que o operador acione o seu inicio.
- 8º-Toque a tecla PAR para acessar o conteúdo desse parâmetro, e com as teclas INC e DEC selecione para MANUAL. Toque novamente a tecla PAR para gravar o conteúdo desse parâmetro
- 9º-Toque a tecla **DEC** e mude o campo **SETADO** para **Modo Prog**. Esse parâmetro define o que irá acontecer ao final do ultimo seguimento do programa. Existem 3(três) opções:
  - -**Desliga-** O programa desliga ao final do ultimo seguimento.
  - -**SP-** O programa mantêm o SP do ultimo seguimento.
  - -**Repete-** O programa se reinicia automaticamente.

Toque a tecla **PAR** para acessar o conteúdo desse parâmetro, e com as teclas **INC** e **DEC** selecione a opção desejada.(Sugerimos a opção **Desliga**, pois facilita a operação do equipamento), toque novamente a tecla **PAR** para gravar o conteúdo desse parâmetro

10<sup>o</sup>- Toque a tecla **DEC** e mude o campo **SETADO** para **SP 0 Prg**. Esse parâmetro define a temperatura inicial do seu programa.(De 0º a 300º)

Toque a tecla **PAR** para acessar o conteúdo desse parâmetro, e com as teclas **INC** e **DEC** ajuste a temperatura desejada. Toque novamente a tecla PAR pára gravar o conteúdo desse parâmetro.

11<sup>o</sup>- Toque a tecla **DEC** e mude o campo **SETADO** para **T 1 Prg.** Esse parâmetro define o tempo de duração desse seguimento.(De 00:01 a 99:59 minutos)

Toque a tecla PAR para acessar o conteúdo desse parâmetro, e com as teclas **INC** e **DEC** ajuste o tempo desejado. Toque novamente a tecla **PAR** para gravar o conteúdo desse parâmetro.

12°- Toque a tecla **DEC** e mude o campo **SETADO** para **SP 1 Prg.** Esse parâmetro define a temperatura seguinte do seu programa.(Temperatura final do 1° seguimento e a inicial do próximo seguimento).

Toque a tecla **PAR** para acessar o conteúdo desse parâmetro, e com as teclas **INC** e **DEC** ajuste a temperatura desejada. Toque novamente a tecla **PAR** para gravar o conteúdo desse parâmetro.

13<sup>o</sup>- Toque a tecla **DEC** e mude o campo **SETADO** para **Priorid.** Esse parâmetro define qual será a prioridade adotada pelo controlador em cada seguimento. Existem 2(duas) opções:

-temperat, nessa opção o controlador paralisa a execução do programa sempre que a diferença entre a temperatura **SETADA** e a temperatura **REAL** for maior que o valor determinado no parâmetro **Desv.Max.** 

- **tempo**, nessa opção o controlador executa o programa sem considerar possíveis desvios na temperatura.

**OBS.** Devido ao auto grau de precisão dos controladores usados no seu cromatógrafo G8000, sugerimos que se utilize nesse parâmetro a opção **tempo**, pois os possíveis desvios que possam ocorrer, serão de pequena amplitude, e não provocam danos ao seu método de analise.

- 14º- Toque a tecla PAR para acessar o conteúdo desse parâmetro, e com as teclas INC e DEC ajuste para tempo. Toque novamente a tecla PAR para gravar o conteúdo desse parâmetro.
- 15°- Toque a tecla **DEC** e mude o campo **SETADO** para **Al.Segm.** Esse parâmetro define se algum tipo de alarme atuara nesse seguimento. Visando maximizar o desempenho e proporcionar maior comodidade na utilização do seu cromatógrafo G8000, as funções referentes aos parâmetros de alarme, já saem da fabrica com seus valores ajustados, não sendo necessário programar nenhum alarme
- 16º- Toque a tecla PAR para acessar o conteúdo desse parâmetro, e com as teclas INC e DEC ajuste para Desliga. Toque novamente a tecla PAR para gravar o conteúdo desse parâmetro.

17°-Toque a tecla **DEC** e repita os procedimentos descritos nos itens 12° ao 17°, e ajuste os valores dos parâmetros de todos os seguimentos do seu programa, até que no campo **SETADO** apareça **Fim Prg.** 

Isso indicara o termino da edição do seu programa de rampas e patamares. Esse programa ficara armazenado na memória do controlador nomeado com o N.º que foi determinado no parâmetro **Num.Prg.** (item 3º)

Para retornar a tela inicial do controlador, mantenha a tecla **NAV** pressionada por 4 segundos

## COMO EXECUTAR O PROGRAMA DE RAMPAS E PATAMARES

- 1<sup>o</sup>- Toque a tecla **NAV** do controlador e mude o campo **SETADO** para **N.Pg.**
- 2º- Toque a tecla **PAR** para acessar o conteúdo desse parâmetro, e com as teclas **INC** e **DEC** escolha o numero do programa que se quer executar. Toque novamente a tecla **PAR** para gravar o conteúdo desse parâmetro.
- 3<sup>o</sup>- Toque a tecla **DEC** e mude o campo **SETADO** para **Seg.At**. Esse parâmetro indica em qual seguimento se encontra o programa a ser executado, normalmente sempre será seguimento 1.

Caso não esteja no seguimento 1, proceda assim:

- 4º- Toque a tecla **PAR** para acessar o conteúdo desse parâmetro, e com as teclas **INC** e **DEC** mude para o seguimento 1. Toque novamente a tecla **PAR** para gravar o conteúdo desse parâmetro.
- 5<sup>o</sup>- Toque a tecla **DEC** e mude o campo **SETADO** para **Tm 00:0x.** Esse parâmetro indica o tempo ajustado no primeiro seguimento do programa a ser executado.
- 6<sup>o</sup>- Toque a tecla **DEC** e mude o campo **SETADO** para **Sit.Prog.** Nesse parâmetro se da inicio a execução do programa.
- 7º- Toque a tecla PAR para acessar o conteúdo desse parâmetro, e com as teclas INC e DEC mude de DESLIG para LIGADO. Toque novamente a tecla PAR para gravar o conteúdo desse parâmetro e note que imediatamente o led indicativo de programa, começara a piscar confirmando o inicio da execução do programa.
- A partir desse ponto, o programa será executado automaticamente até o fim.
- **OBS.** Caso queira retornar a tela inicial do controlador, mantenha a tecla **NAV** pressionada por 4 segundos.

## COMO DESLIGAR O PROGRAMA DE RAMPAS E PATAMARES

Ao final do programa, o controlador exibe a mensagem **Fim. Prg** e o led indicativo para de piscar e permanece aceso. Para desligar o programa proceda assim:

1º- Toque na tecla NAV e mude o campo setado para N.Pg .

2º- Toque a tecla **DEC** 3 vezes, até que o campo setado mude para **Sit. Prog.** 

3<sup>o</sup>- Toque a tecla **PAR** para acessar o conteúdo desse parâmetro, e com as teclas **INC** e **DEC** mude de **LIGADO** para **DESLIG**. Toque novamente a tecla **PAR** para gravar o conteúdo desse parâmetro. Note que o led indicativo se apagará confirmando que o programa foi desligado.

**OBS.** O led vermelho de indicação de alarme acende nesse momento, iniciando o resfriamento automático do forno até a temperatura inicial.

## COMO MODIFICAR UM PROGRAMA JÁ EXISTENTE.

- 1º- Mantenha a tecla NAV do controlador de temperatura da coluna pressionada por 4(quatro) segundos até que no campo SETADO apareça o parâmetro Programa.
- 2<sup>o</sup>- Toque a tecla **DEC** e mude o campo **SETADO** para **Num. Prg.**
- 3º- Toque a tecla PAR para acessar o conteúdo desse parâmetro, e com as teclas INC e DEC escolha o numero do programa que se quer editar. Toque novamente a tecla PAR para gravar o conteúdo desse parâmetro.
- 4<sup>o</sup>- Toque a tecla **DEC** e mude o campo **SETADO** para **Alt.Prog.**
- 5º- Toque a tecla PAR para acessar o conteúdo desse parâmetro, e com as teclas INC e DEC mude o conteúdo para EDITAR .Toque novamente a tecla PAR para gravar o conteúdo desse parâmetro.

A partir desse ponto todos os parâmetros podem ser modificados na mesma seqüência usada para editar o programa original